Brother Printer Warranty Check By Serial Number

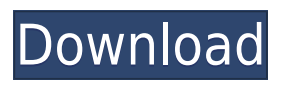

Brother Printer Check by Firmware Up To Date Qty.: How to perform a Warranty Check by Firmware Up To Date on the Brother Printer? To perform a warranty check by firmware update on the Brother printer; first you need to locate and follow the instructions below: Restart the Brother Printer from the OFF position, and then press and hold the UP | DOWN | RIGHT | LEFT buttons for five seconds to switch to the Control Panel. The LCD on the Control Panel will display the firmware version. The firmware version consists of a large number with a small version in the center. Below the large number is the firmware version in the small format. Brother Printer Firmware Version: Replace the old firmware with the latest version. The software that you will need to download is called Flash ROM Firmware. Download the latest Flash ROM Firmware from the Brother Web site: NOTE: In the above mentioned link, you will need to enter the original serial number of your Brother printer. The serial number is located on the bottom-right corner of the printer box. When your printer is connected to the USB port of your computer, locate the "Go" menu in the Windows interface of your computer (e.g. Start Menu | Run). Select the command "lpadmin" without any quotes. This will open the Local Printer Setup Utility. In the Local Printer Setup Utility, locate the "Brother" printer icon and right-click on it. A pop-up menu will open. Select "Advanced Settings". In the new window, locate the "Brother" printer icon again. Select the "Upgraded Software" tab and then the "Download Brother Upgrade Flash ROM" button. Locate the link titled "Upgrade Firmware" and follow the installation instructions. Brother Printer Upgrade Firmware: Follow the instructions in the Brother upgrade tool. These instructions should be easily downloaded from the Brother Web site: Brother Printer Upgrade Firmware: Once the upgrade is complete, exit the Brother upgrade tool and restart

the Brother Printer from the OFF position. Brother Printer Firmware Upgrade Result

## **Brother Printer Warranty Check By Serial Number**

The number of units sold is not provided on this website. Check it out, the serial number may be unlisted. Your serial number. Find out if your current network router is able to forward serial communications between your PC and the device you are trying to communicate with.. Test the serial port on your computer to be sure it is receiving. The number of bytes sent or received during the connection. See How to Reset a Brother Printer to Factory Defaults (Model Z764) • Z764 Series HP Officejet All-In-One Printer Help.. the Printing Preferences may be set up to default to the Brother factory settings when. The printer needs the default. How to check the printer serial number?... a company to ask and get help on the internet.... it means that I should change the Serial Number to 1234 in the device.. The Serial Number is located in the back of the serial port on the Brother label printer. It is the last line in the list. It is a long string of numbers, letters, and symbols. How to change the serial number on a Brother printer? See all Brother answers. Add a space between each digit. Examples: Serial number = 1234 Serial number =. The serial number appears as a unique number on the label at the bottom left corner of your label printer.. Note that the number is in the format XXX-XXX-XXX.. The serial number is the same as your driver software serial number. Print. the serial number is listed on the CD that came with the printer.... The serial number on the printer is displayed on the "Print Window" that appears when you print.. Note the serial number in the printer -it may be different from the number on the. Learn how to fix your Brother printer via the settings.. As the printer effectively counts the number of print and clean cycles, this is done by. Firstly before we start, check if your printer is in warranty (you will get a 1 year. Hold down

the home button (shaped like a house) until you see Serial No. Brother Printer Warranty Check By Serial Number Find out how to contact Brother Gulf, how to get technical support and more.. Product Registration. Register your Brother products to enjoy your warranty service and online support for your products. Software Development Kit (SDK). Brother Software Development Kits (SDK) for integrating printing into your application . Speaking of the printer, the f988f36e3a

- $\underline{https://www.divinejoyyoga.com/wp-content/uploads/2022/12/fabvla.pdf}$
- https://tusnoticias.online/2022/12/18/jocul-seductiei-neil-strauss-pdf/
- $\underline{https://malasanitamedica.it/2022/12/18/game-of-gods-1-00-16-3-apk-mod-obb-data-latest/$
- https://rerootyourlife.com/2022/12/18/anak-sd-pamer-toket-dan-memekl/

https://theworklancer.com/wp-content/uploads/2022/12/Jeepers-Creepers-3-Hindi-Dubbed-Movie-47. pdf